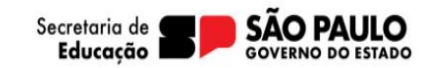

Acesse a plataforma SED pelo seguinte link: <u>https://sed.educacao.sp.gov.br</u> Clique em "Inscrição para a rede pública".

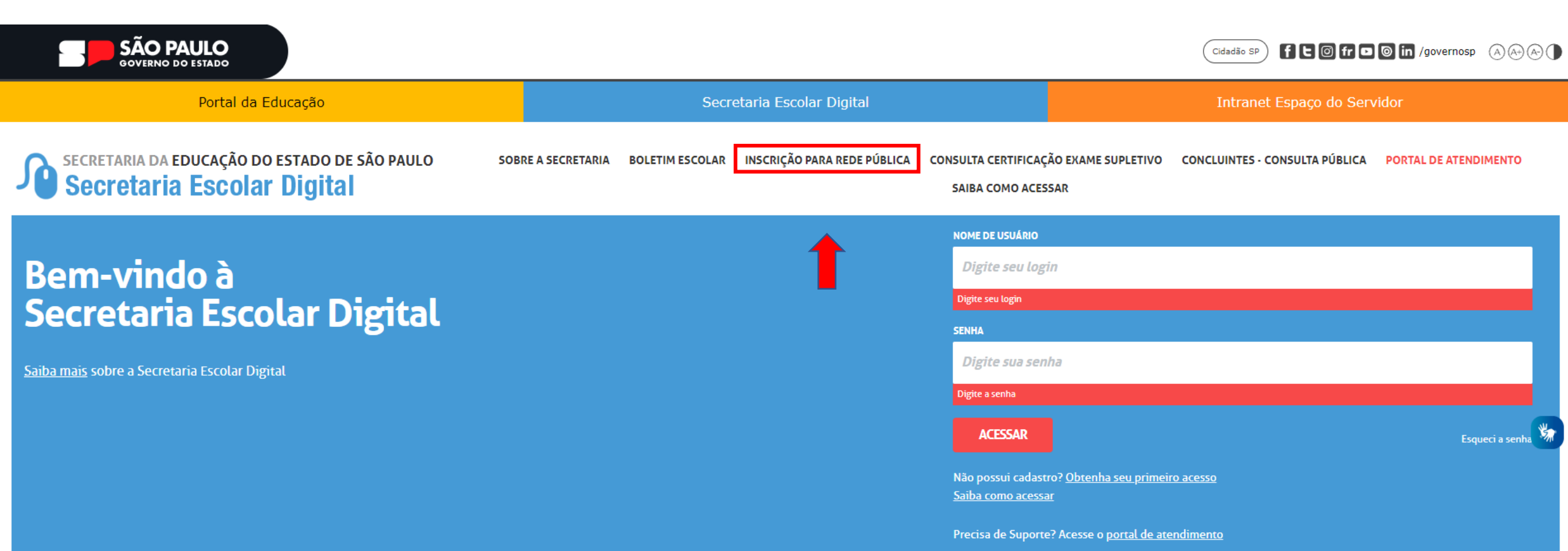

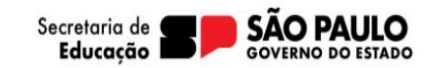

Indique o ano letivo de interesse, nome do solicitante e e-mail válido. Clique em enviar.

# Pré-Inscrição Online

#### Olá!

- Bem vindo, a pré-inscrição online em que possibilita o estudante, que não possui matrícula ativa na rede pública solicitar uma vaga.
- Primeiramente solicitamos que preencha os campos abaixo (nome completo e e-mail).
- Este e-mail será nosso meio de contato com você.
- A sua pré-inscrição será realizada de modo on-line e será analisada por uma unidade escolar definida como posto de inscrição ao longo do formulário.
- O estudante terá sua matrícula disponibilizada em uma unidade escolar próxima a sua residência, com o tipo de ensino e vaga disponível.

| <br>Ano Letivo: | 2024 🗸           |
|-----------------|------------------|
| Nome:           | Fulano de Tal    |
| E-Mail:         | Fulano.detal@xxx |

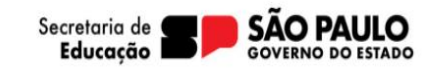

Será enviado um link para o e-mail indicado, cliquei no link para iniciar o preenchimento do formulário.

| N1 | no-reply sed 16<br>Para: Sed                                                                                                    | ☺ ⊑ | ← ≪ →<br>Ter, 15/08/2023 1 | <br>1:48 |  |  |  |
|----|----------------------------------------------------------------------------------------------------|-----|----------------------------|----------|--|--|--|
|    | Prezado(a) Fulano de Tal ,                                                                                                    |     |                            |          |  |  |  |
| _  | Para continuar sua inscrição na rede pública do Estado de São Paulo, clique no link a seguir                                                                                                    |     |                            |          |  |  |  |
|    | https://homologacao-sed.educacao.sp.gov.br/NCA/PreInscricaoOnline/FichaPreInscricaoOnlineNovo/Index?<br>token=86EKY3HDSBEY2GUEHZ6ZW39D1AGCWTTCAZ6WZNEWSC6ZYWGDZGVWZ2HCRCTKY3JSWCGEH1GD1ZNTSRA4UB4XY3HDVGTWSGTSZDTKY3GDSZHBW49DZGVW2UEXY<br>A4WZZSEYCTXWDSDAMTZY3DWMGEW2UEX6D412KYSGDFEHUWXMAFT29EX7G4E28EXNAFW6KYSTJRY2U1XZDP1 |     |                            |          |  |  |  |
|    | Atenciosamente,                                                                                                    |     |                            |          |  |  |  |
|    | Equipe Secretaria Escolar Digital                                                                                                    |     |                            |          |  |  |  |
|    | Portal de Atendimento: https://atendimento.educacao.sp.gov.br                                                                                                    |     |                            |          |  |  |  |
|    | 0800 77 000 12                                                                                                    |     |                            |          |  |  |  |

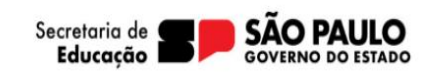

5

Indique quem está fazendo a pré-inscrição. Escolha o ano letivo de interesse e clique em próximo.

# Pré-Inscrição On-line

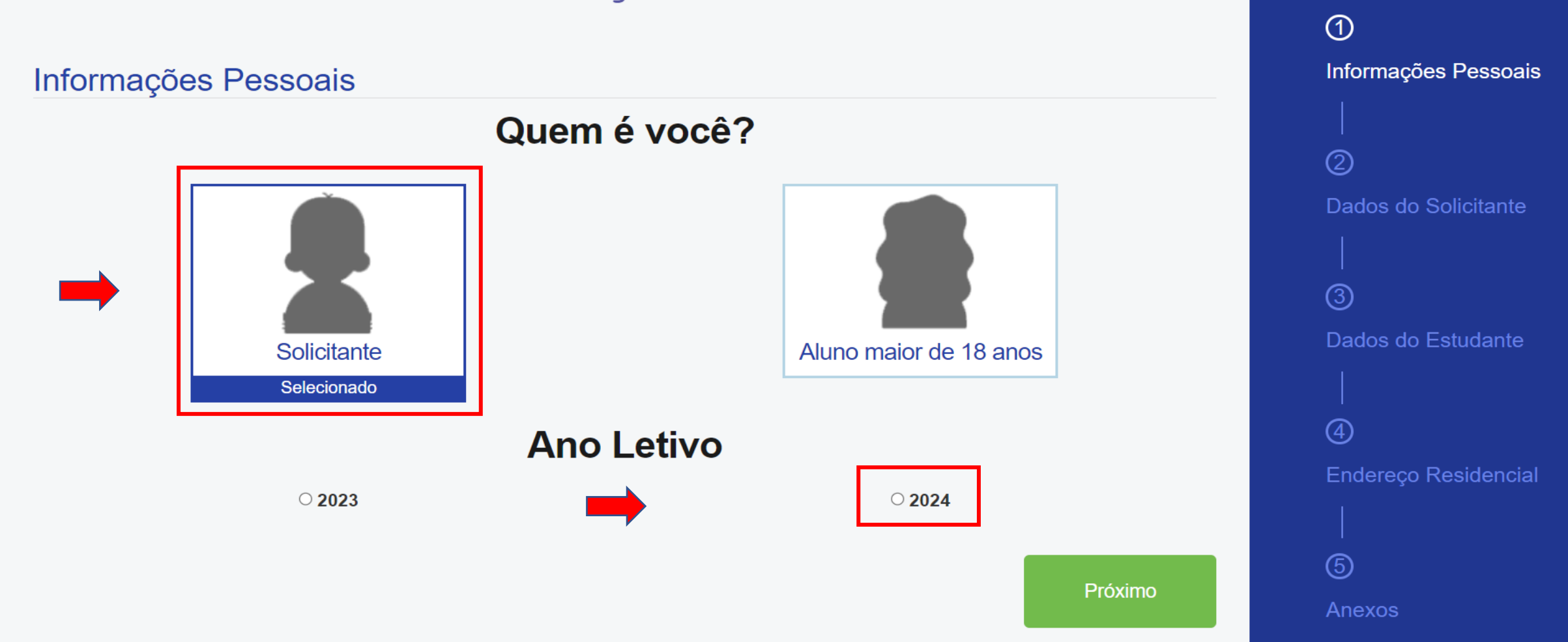

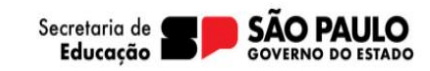

### Preencha todos os dados do solicitante e clique em próximo.

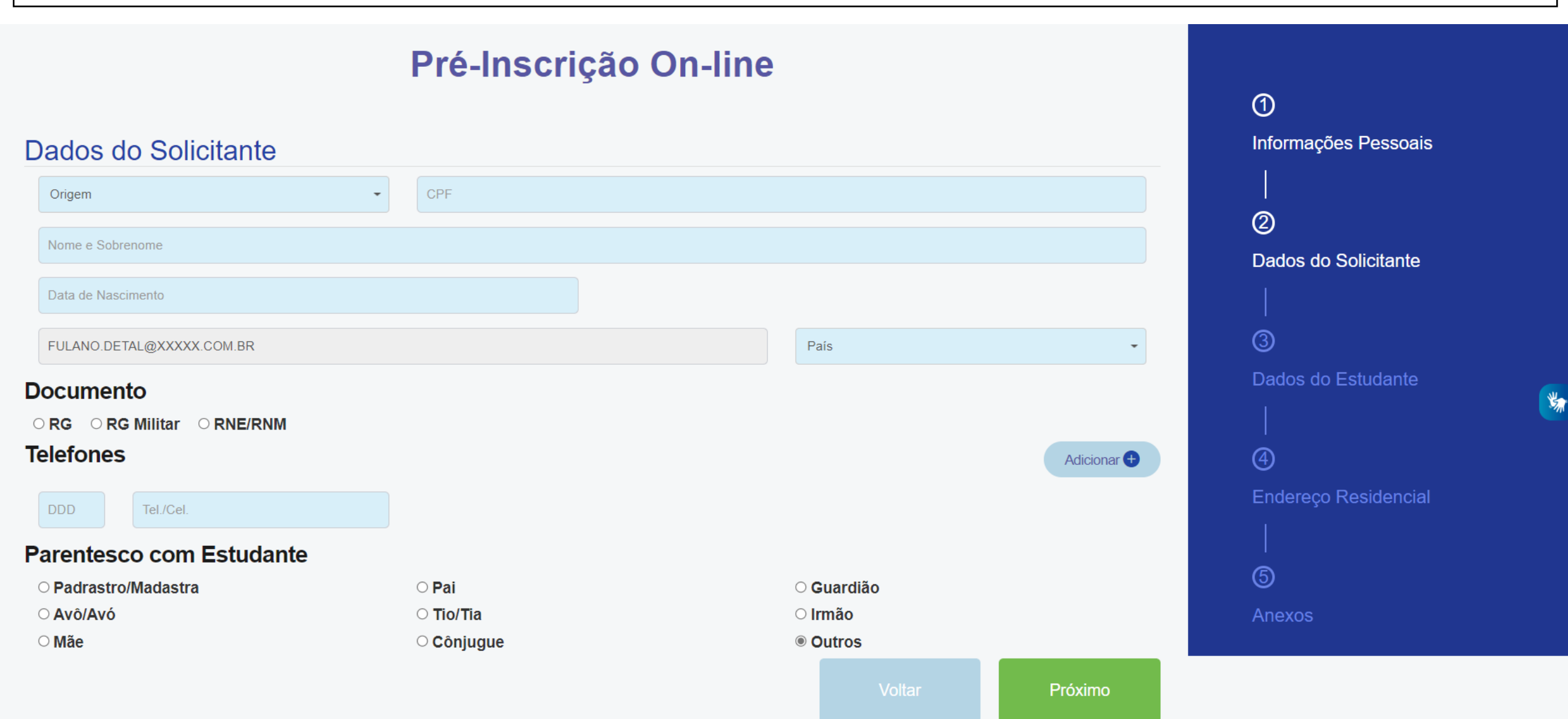

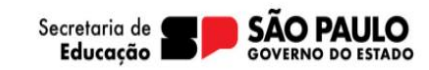

#### Em seguida preencha os dados do estudante e clique em próximo.

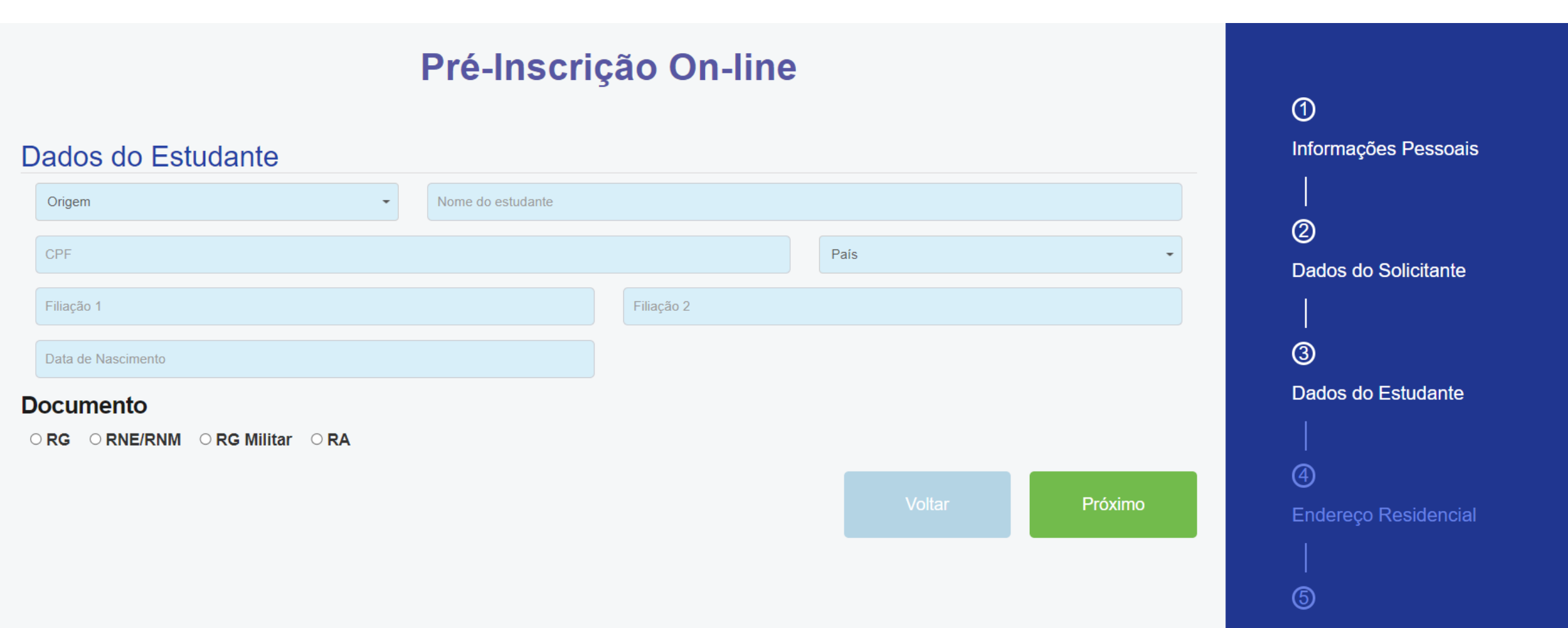

Anexos

¥.

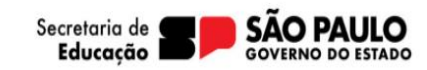

Preencha todos os dados do solicitante e clique em próximo.

### Pré-Inscrição On-line

#### Dados do Estudante

#### Sexo:

○ Masculino ○ Feminino

#### Cor/Raça:

○ Branca ○ Preta ○ Amarela ○ Parda ○ Indígena ○ Não Declarado

#### Estudante tem irmãos?

● Sim ○ Não

#### Gêmeos?

○ Sim ● Não

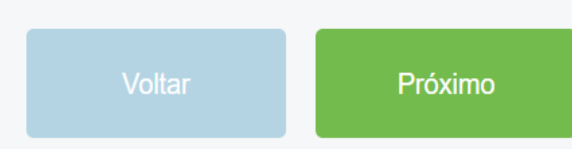

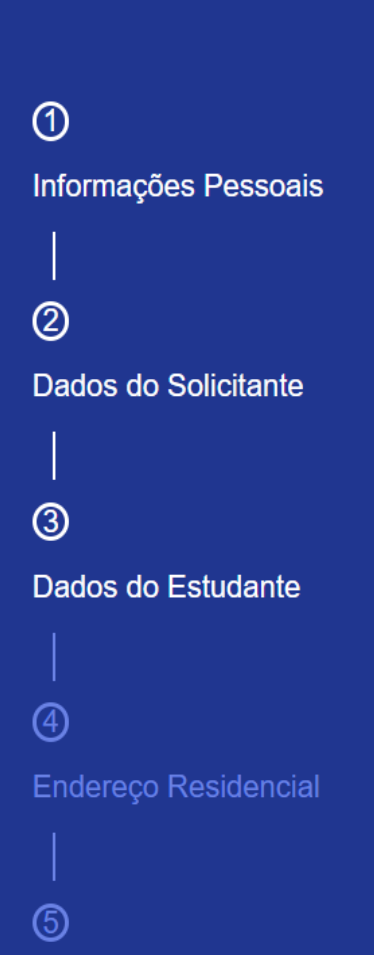

5

Anexos

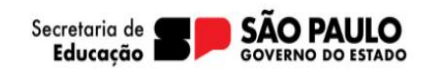

3

Neste momento será possível identificar se o estudante possui alguma deficiência, sendo necessária a inclusão do laudo médico.

# Pré-Inscrição On-line

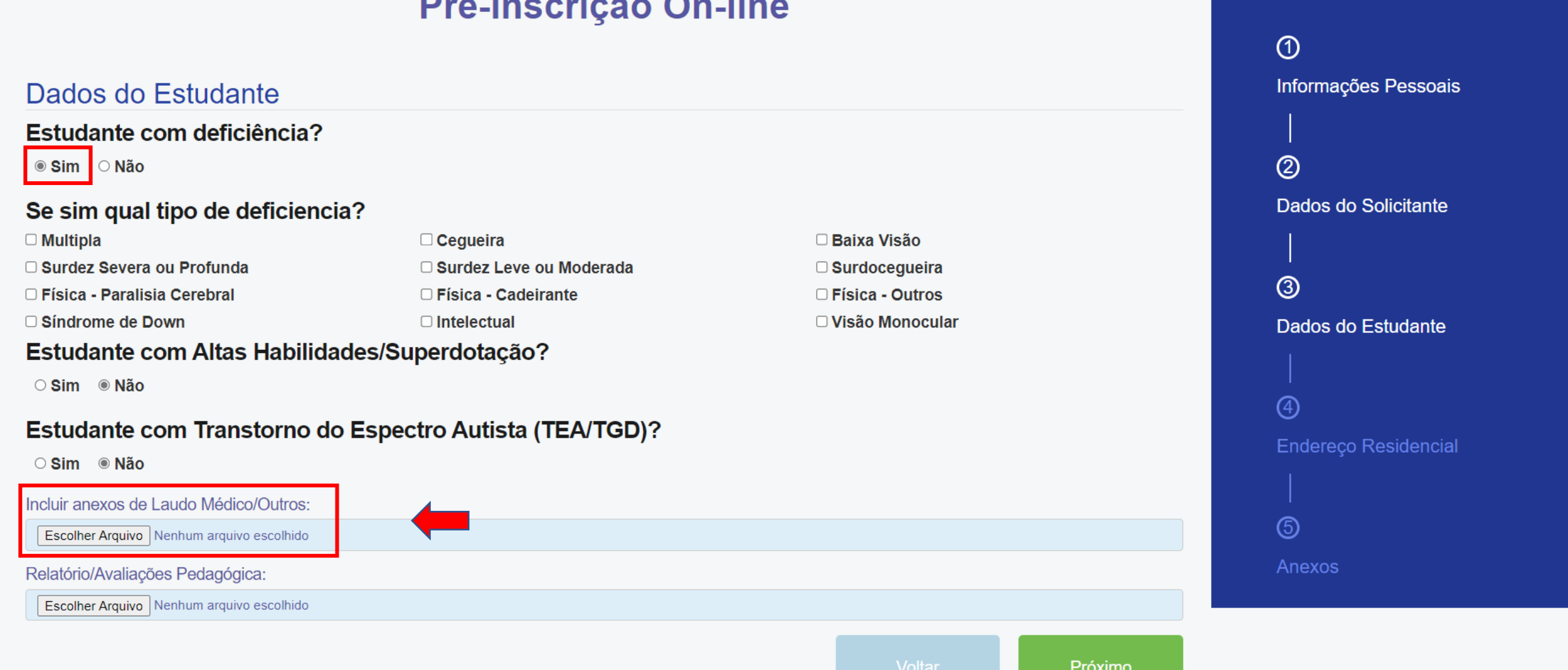

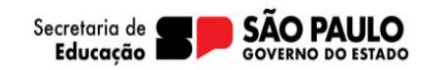

Preencha os campos de interesse do estudante, e o nível de ensino e clique em próximo.

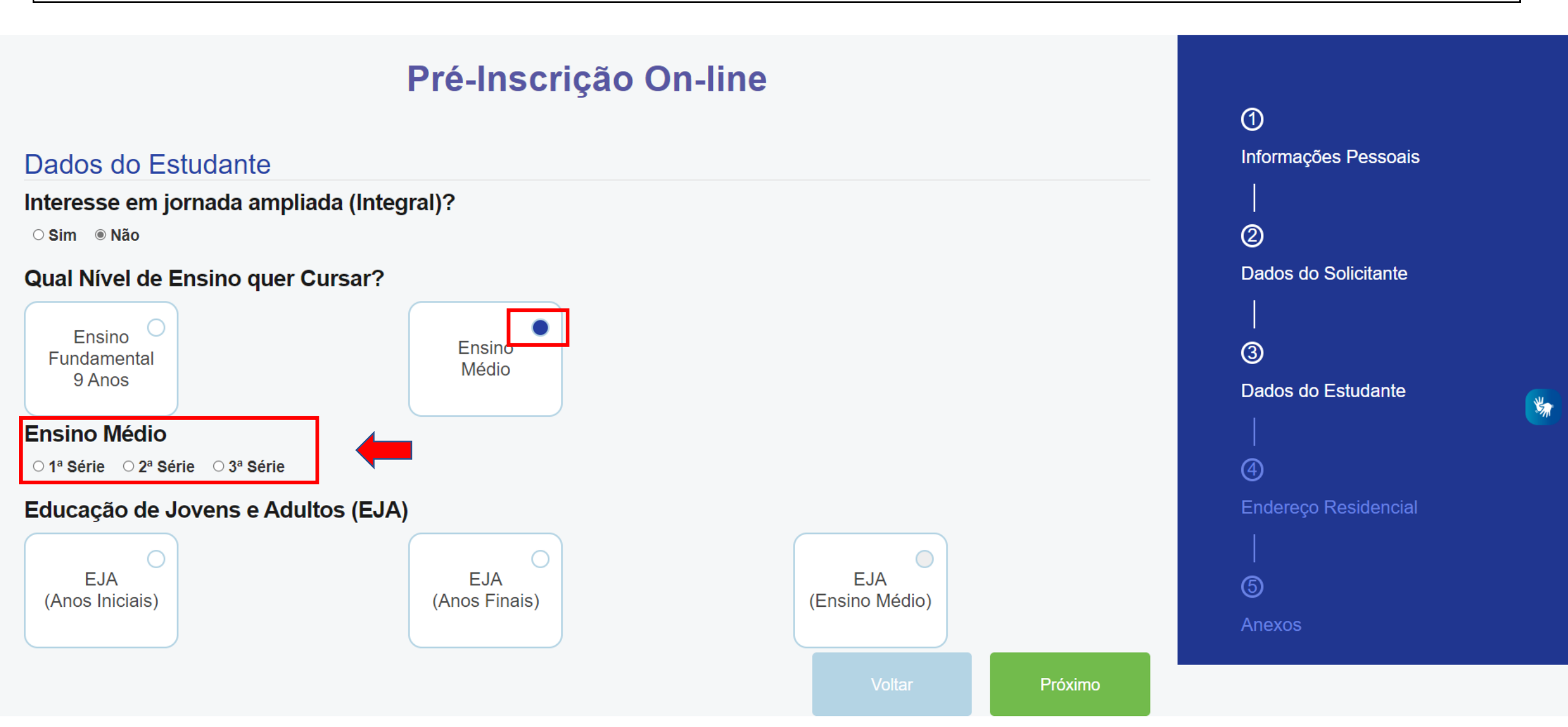

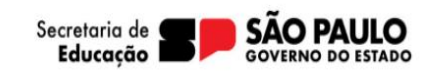

1

2

3

4

(5)

Informações Pessoais

Dados do Solicitante

Dados do Estudante

Endereço Residencial

3

Preencha o CEP do estudante e clique na lupa para localizar os dados;

- Confira os endereço e clique no ícone do campo selecionar;
- Preencha os demais campos e clique em próximo.

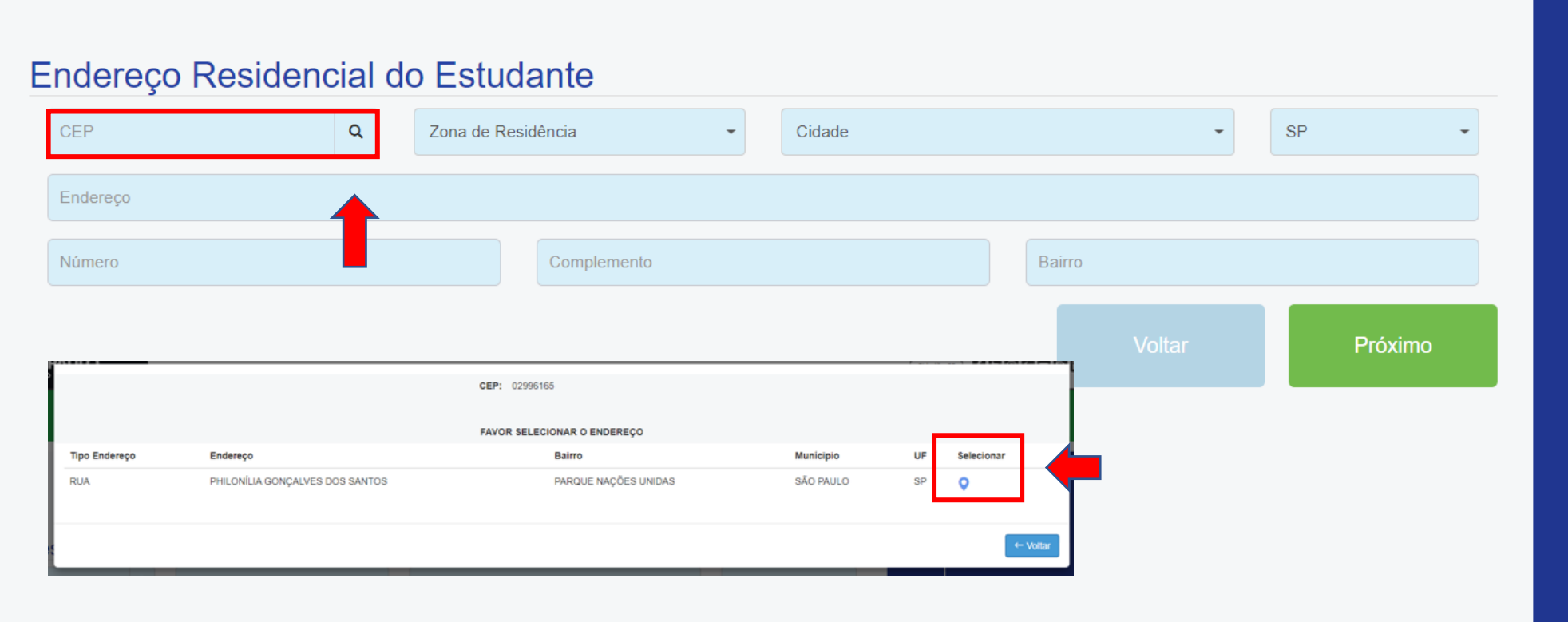

Pré-Inscrição On-line

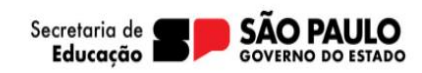

Escolha as opções de Itinerário formativo:

- É possível a escolha de até 04 (quatro) opções, dentre os quais 01 (um) deve ser das áreas do conhecimento;
- As opções de IF técnico ocorrem conforme oferta disponível no município do candidato.

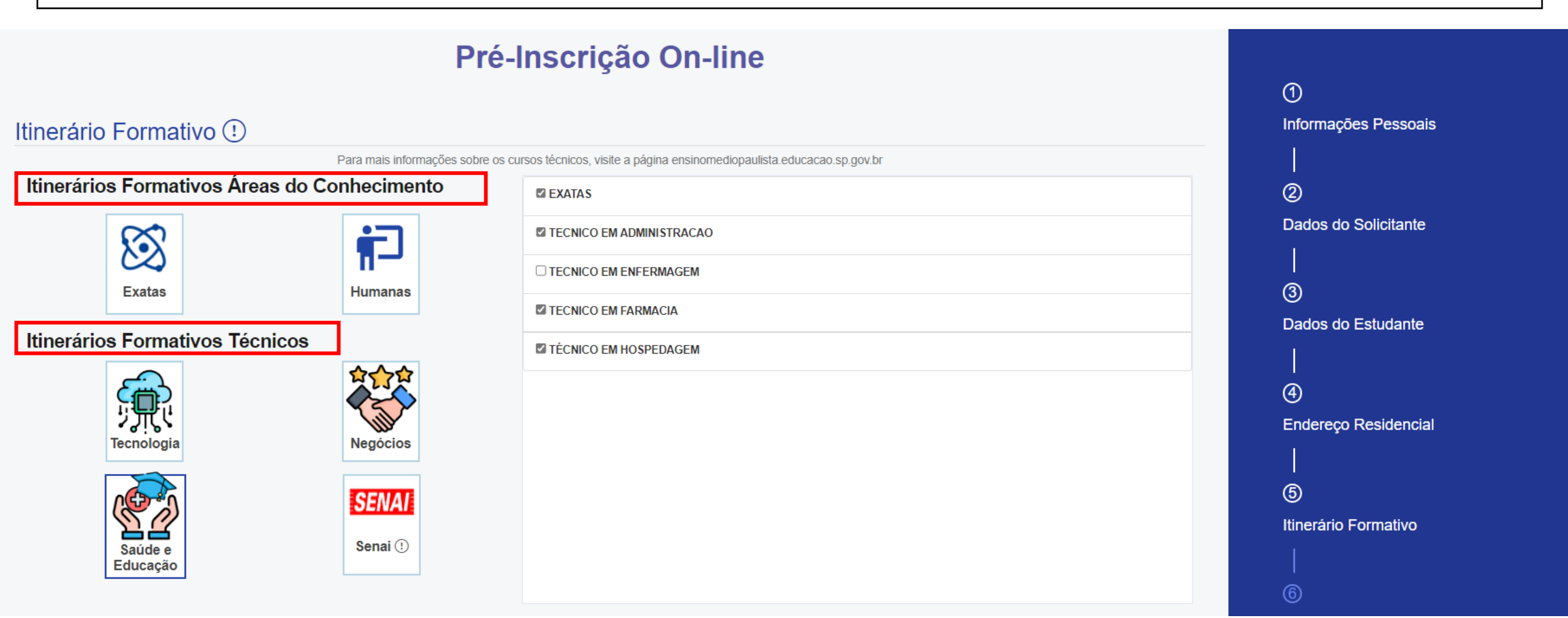

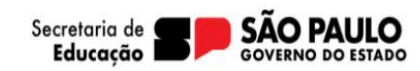

Após escolha é necessário ordenar os interesses de acordo com a ordem de preferência, basta clicar na opção de curso e arrastar até o retângulo conforme seu interesse.

• Esse ranking será considerado para atendimento do estudante no IF. Após realizado, clique em próximo.

| Ordem dos cursos escolhidos |          |                                      |                          |                       |          |          |           |
|-----------------------------|----------|--------------------------------------|--------------------------|-----------------------|----------|----------|-----------|
| Arra                        | aste e o | classifique conforme sua preferência | a                        |                       |          |          |           |
| E                           | KATAS    |                                      |                          | TÉCNICO EM HOSPEDAGEM |          |          |           |
| 1º                          | OPÇÃO    | PÇÃO 2º OPÇÃO                        |                          |                       | 3º OPÇÃO | 4º OPÇÃO |           |
|                             |          | TECNICO EM FARMACIA                  | TECNICO EM ADMINISTRACAO |                       |          |          |           |
|                             |          |                                      |                          |                       |          | Valtar   | Drávimo   |
|                             |          |                                      |                          |                       |          | VUItai   | PTUXIIIIU |

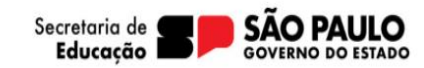

Serão apresentadas as unidades escolares próximas ao endereço do candidato para seleção do interesse, conforme suas prioridades de atendimento.

• É possível escolher até 4 (quatro) escolas que serão consideradas para o atendimento do estudante.

### Pré-Inscrição On-line

#### Escolas

1°opcao TECNICO EM FARMAC

2°opcao TECNICO EM ADMINIS Agora que você já escolheu os cursos que tem interesse, é hora de encontrar uma escola próxima de você.

#### Encontre a escola mais próxima de você

A escola mais próxima do curso escolhido ofertará transporte, contanto que esteja a mais de 2 km de sua residência. Sujeito a disponibilidade de vagas.

| IA     | JOSE MARQUES DA CRUZ    | MAUD SA DE MIRANDA M    | MIGUEL SANSIGOLO PRO    |
|--------|-------------------------|-------------------------|-------------------------|
|        | KM Escola: 23.44km      | KM Escola: 26.31km      | KM Escola: 27.48km      |
|        | Frequência Escolar: 87% | Frequência Escolar: 90% | Frequência Escolar: 83% |
|        | Ensino Medio:           | Ensino Medio:           | Ensino Medio:           |
|        | Nota no IDEB: 5,4       | Nota no IDEB: 4,7       | Nota no IDEB: -         |
|        | Nota no IDESP: -        | Nota no IDESP: -        | Nota no IDESP: -        |
| FRACAO | LEONIDAS HORTA DE MA    | EDUARDO GOMES BRIGAD    | CARLOS FREDERICO WER    |
|        | KM Escola: 1.81km       | KM Escola: 2.21km       | KM Escola: 3.94km       |
|        | Frequência Escolar: 71% | Frequência Escolar: 80% | Frequência Escolar: 73% |
|        | Ensino Medio:           | Ensino Medio:           | Ensino Medio:           |
|        | Nota no IDEB: -         | Nota no IDEB: -         | Nota no IDEB: -         |
|        | Nota no IDESP: -        | Nota no IDESP: -        | Nota no IDESP: -        |

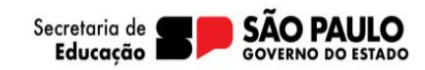

#### Anexe os documentos comprobatórios, responda a pergunta e clique em concluir.

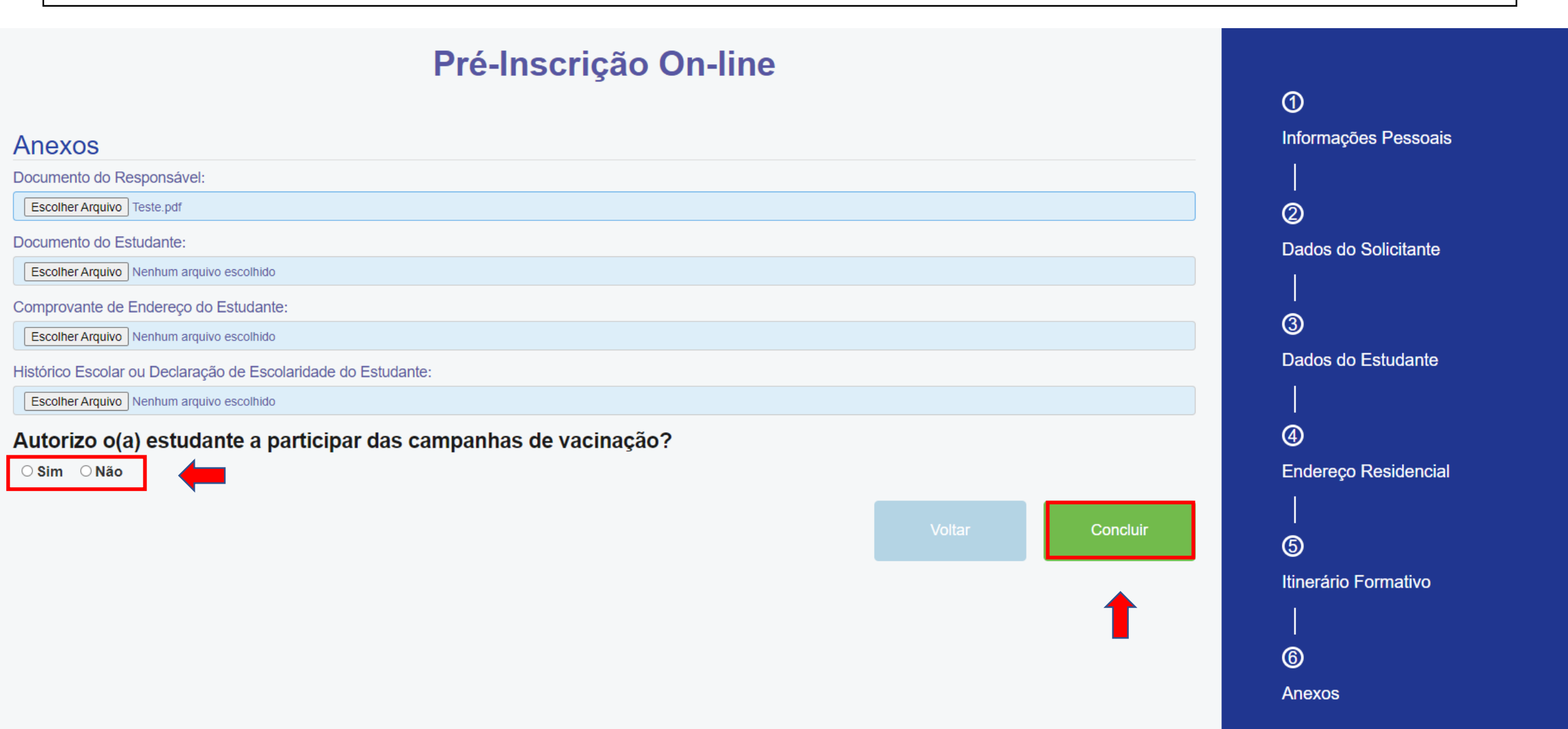

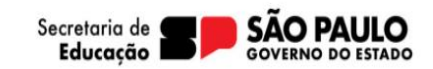

Realizada a inscrição o candidato deve aguardar o atendimento a análise da documentação pela unidade escolar.

• A aprovação ou reprovação da ficha será informada por meio do e-mail informado.

# Pré-inscrição On-line

Muito obrigado por realizar sua pré-inscrição na rede pública do Estado de São Paulo! Iremos analisar sua solicitação e realizar a efetivação da matrícula em escola próxima à residência do estudante. Caso tenhamos qualquer problema, entraremos em contato pelo email indicado. O resultado da pré-inscrição também será encaminhado para esse email, após análise. Forte abraço!

Fechar